#### System updates effective March 20, 2012

- Ability to reprint certificates of completion by class selection
- New "No DL/ID/Permit/SSN" checkbox indicator for students that do not have a driver's license, permit, ID card, or Social Security Number
- New Risk Reduction Program Intervention Course Roll report
- Students sorted alphabetically in class rosters and finalization screens
- Bug fixes for Internet Explorer 9 users

#### Print Certificate Command in Main Menu:

Two sub-menu items have been added under the **Print Certificates** command in the Main Menu: **Print By Student** and **Print By Course**. Select the "**Print By Student**" command to print certificates of completion for individual students. Select the "**Print by Course**" command to print certificates of completion for a selected class.

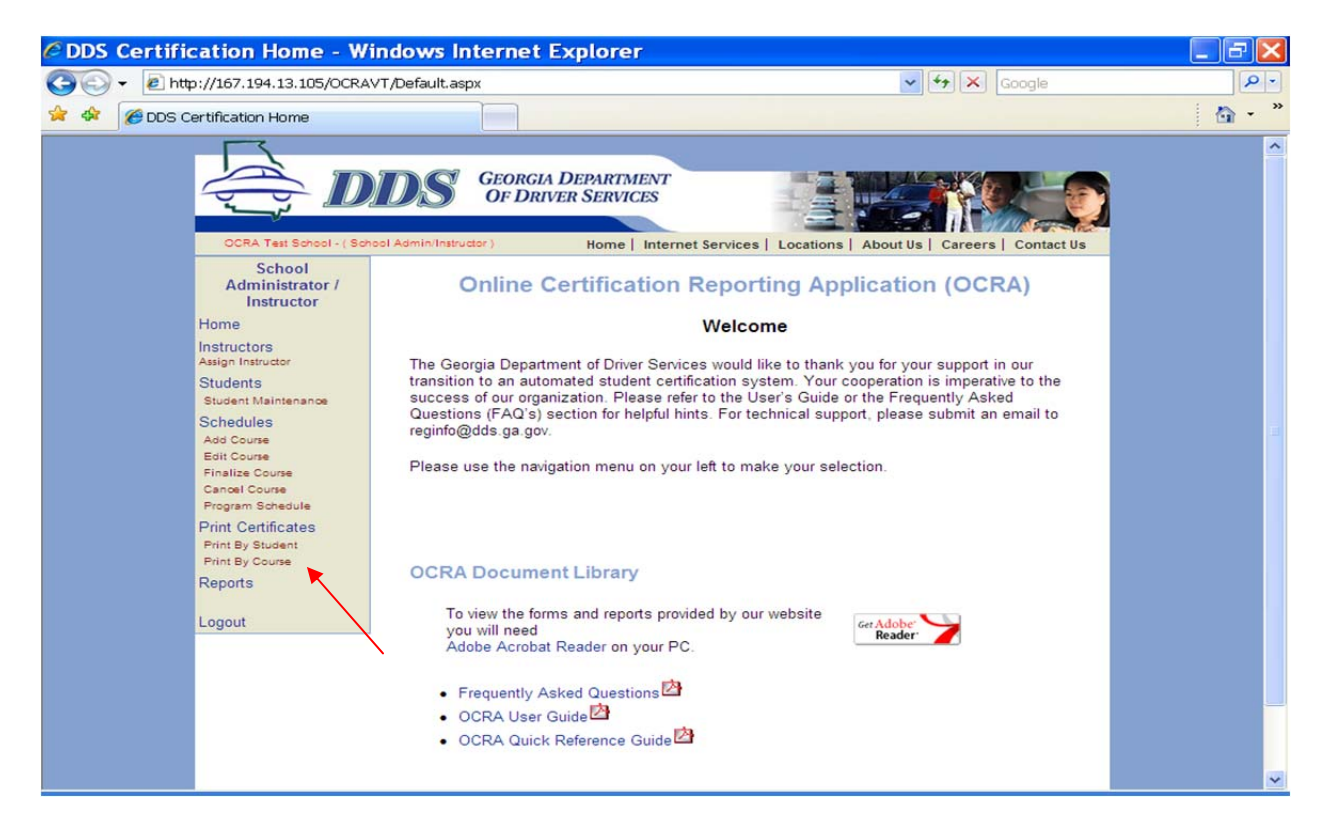

#### Print Certificates By Course:

The new "**Print by Course**" feature provides users with an additional method of printing, or reprinting, certificates for students in a selected class. Select "**Print by Course**" and then enter search criteria, such as class start date, course type, or instructor name to find a class. Place your cursor over the word "**Select**" in the search results to print the certificates.

An error message will appear if no certificates have been generated for the selected class (in other words, if no students have been finalized in the selected class).

| 🔊 🕤 🕶 🔊 http://167.194.13.105/OCRAVT/P                                                                                                    | rintClassCerts.aspx                                                                                                    | Google 😽 🔀                                                                                   | 2   |
|----------------------------------------------------------------------------------------------------|----------------------------------------------------------------------------------------------------|----------------------------------------------------------------------------------------------|-----|
| 🔗 🖉 Re-Print Class Certificates                                                                                                    |                                                                                                    |                                                                                              | 🙆 • |
| OCRA Test School - ( School A                                                                                                    | dmin/Instructor) Home   Internet Service:                                                                                                    | s   Locations   About Us   Careers   Contact Us                                              |     |
| School<br>Administrator /<br>Instructor                                                                                                    | Reprint Class                                                                                                    | Certificates                                                                                 |     |
| Home                                                                                                    | Schedule Search                                                                                                    |                                                                                              |     |
| Instructors<br>Assign Instructor                                                                                                    | From:         To:           Class Start Date         02/28/2012                                                                                                    |                                                                                              |     |
| Student Maintenance<br>Schedules<br>Add Course<br>Edit Course<br>Cancel Course<br>Crogram Schedule<br>Print Certificates<br>Print By Student<br>Print By Course<br>Reports<br>Logout | School: OCRA Test School<br>Instructor First<br>Name:<br>Instructor Last<br>Name:<br>Course Type: DI<br>DT-30 Classroom<br>DT-30 Virtual<br>DT-30/6<br>Search Clear All<br>Total reco | v<br>ords: 1                                                                                 |     |
|                                                                                                    | Start Date         End Date         School M           Select 02-28-2012 10:00:00 02-29-2012         OCRA Te School                                                                   | Name School's Instructor Course<br>City Name Type<br>Ist Conyers Susan OCRA DT-30<br>Virtual |     |
|                                                                                                    |                                                                                                    |                                                                                              |     |

#### Driver Training and Driver Improvement Add New Student Screens:

A new "**No DL/ID/Permit/SSN**" checkbox selection has been added to "Add New Student" screens. Select the "**No Dl/ID/Permit/SSN**" checkbox when the student does not have a driver license, learner's permit, a DDS-issued ID card, or Social Security Number. When checked, the user will be prompted to enter the student's address.

The "**No DL/ID/Permit/SSN**" checkbox selection has also been added to the **Student Maintenance** screens used to edit student information.

| 🧭 Schedule Maintanence                                                                                                    |                                                                                                    | 🙆 · |
|----------------------------------------------------------------------------------------------------|----------------------------------------------------------------------------------------------------|-----|
| Add Course<br>Edit Course<br>Cancel Course<br>Cancel Course<br>Program Schedule<br>Print Certificates<br>Print By Student<br>Print By Course<br>Reports<br>Logout | Search Students Add Student  Search Students Add Student  Enter the student's information exactly as it appears on the driver's license, ID, or  permit. Do not enter nicknames or abbreviated names.  Check the "No DL/ID/Permit/SSN" checkbox if the driver's license number or social  security number is unknown.  First Name: Test Last Name: Student Date Of Birth: 09/09/1993 DL/ID/Permit Num: No DL/ID/Permit/SSN DL State: GA  Gender: M Confirm Clear |     |

#### New Report for Risk Reduction Programs:

A new report has been added for Risk Reduction Programs (DUI): **Risk Reduction Program Intervention Course Roll.** This report is found under the **Reports** command in the Main Menu and will replace the course sign-in sheet currently used by Risk Reduction Programs.

|                                                      | DS | Georgia Depart<br>Of Driver Serv | MENT<br>ICES            |                 |            |         |            |
|------------------------------------------------------|----|----------------------------------|-------------------------|-----------------|------------|---------|------------|
| School<br>Administrator /<br>Instructor              |    |                                  | ione   internet service | is   Locations  | About 0s [ | Careers | contact os |
| Home<br>Instructors<br>Assign Instructor<br>Students |    |                                  |                         |                 |            |         |            |
| Student Maintenance                                  |    |                                  | Certification           | Reports         |            |         |            |
| Add Course                                           |    |                                  | # of Students b         | y School        |            |         |            |
| Edit Course                                          |    |                                  | School Asso             | ciation         |            |         |            |
| Pinalize Course<br>Cancel Course<br>Program Schedule |    | Act                              | ive/Inactive Instructor | r details by Sc | hool       |         |            |
| Print Certificates<br>Print By Student               |    |                                  | Class Roster            | Details         |            |         |            |
| Print By Course<br>Reports                           |    | Risk R                           | eduction Program Int    | ervention Cou   | rse Roll   |         |            |
| Logout                                               |    |                                  |                         |                 |            |         |            |

#### System updates effective January 3, 2012

- Functionality for Risk Reduction and Driver Improvement programs implemented
- Command buttons in Add Course and Edit Course screens revised
- Ability to search by Class Start Date added to several search screens

#### Add Course Command in Main Menu:

The "Add Student" command button has been renamed "**Go To Roster**". The renamed command button has the same functionality as the "Add Student" button. The "**Go To Roster**" button will take the user to the class roster so students can be added to the class.

A new command button has been added to the bottom of the screen. The "**Cancel Go To Previous Screen**" button discards any changes made to the class details and takes the user to their previous screen.

| 🖉 Schedule Maintanence - Windows Intern                                                                              | et Explorer                                                                      |                                 | - 6 🔀                    |
|----------------------------------------------------------------------------------------------------|----------------------------------------------------------------------------------|---------------------------------|--------------------------|
| () + 10 http://167.194.13.105/OCRAVT/                                                                                | Roster.aspx?Action=Main&Type=Add                                                 | V + X Live Search               | P -                      |
| Eile Edit View Favorites Iools Help                                                                                  |                                                                                  |                                 |                          |
| 😭 🍄                                                                                                    |                                                                                  | 🟠 🔹 📾 🔹 🖶 Pag                   | e • 🍥 T <u>o</u> ols • » |
| DDS Test Driving School -<br>School Administrator<br>Home                                                            | (School Administrator) Home   Internet Services   Locations   A<br>Course Search | Ibout Us   Careers   Contact Us | •                        |
| Instructors<br>Assign Instructor<br>Students<br>Student Maintenance                                                  | Schedule Maintenance                                                             |                                 |                          |
| Schedules<br>Add Course<br>Edit Course<br>Finalize Course<br>Cancel Course<br>Program Schedule<br>Print Certificates | School: DDS Test Driving School Course Type: DriversEd DT-30 Classroom DT-30/6   | ×                               | a a                      |
| Reports<br>Logout                                                                                                    | DT-6 BTW                                                                         |                                 |                          |
|                                                                                                    | Start Date: Start Time:                                                          |                                 | _                        |
|                                                                                                    | Save<br>Select Save button to save class details now and a                       | add students to class later.    |                          |
|                                                                                                    | Go To Roster Cancel G                                                            | Go To Previous Screen           | ~                        |
| Done                                                                                                    |                                                                                  | 📑 😌 Internet                    | 🔍 100% 🔹 💡               |

#### Edit Course Command in Main Menu:

A new search feature has been added to the **Edit Course** search screen. Search fields "From" and "To" have been added to the screen, allowing users to search for classes within a date range. Users may also enter a single date in the "From" field to search for classes starting on a particular date.

| C Schedule Maintanence - Windows Interne                           | et Explorer                      |                          |                            |                           |                                                                                                    |                    |
|--------------------------------------------------------------------|----------------------------------|--------------------------|----------------------------|---------------------------|----------------------------------------------------------------------------------------------------|--------------------|
| G + E http://167.194.13.105/OCRAVT/R                               | oster.aspx?Action=Submit&Type=Ed | t                        |                            | 🖌 🛃 🗶 Live Sea            | arch                                                                                                    | P -                |
| Eile Edit View Favorites Tools Help                                |                                  |                          |                            |                           |                                                                                                    |                    |
| 😭 🕸 🌈 Schedule Maintanence                                         |                                  |                          |                            | 🟠 • 📾                     | - 🖶 - 🕞                                                                                                    | Page - 🍈 Tools - » |
| School Administrator<br>Home                                       | Course Search                    |                          |                            |                           |                                                                                                    | ^                  |
| Assign Instructor                                                  | Sche                             | dule Search              |                            |                           |                                                                                                    |                    |
| Students<br>Student Maintenance                                    | Class Start Date                 | From: To:                |                            |                           |                                                                                                    |                    |
| Schedules<br>Add Course<br>Edit Course<br>Finalize Course          | School:                          | DDS Test Driving School  | ]                          | *                         |                                                                                                    |                    |
| Cancel Course<br>Program Schedule<br>Print Certificates<br>Reports | Instructor Last Name:            | DI A                     |                            |                           |                                                                                                    |                    |
| Logout                                                             |                                  | DT-30 Virtual<br>DT-30/6 | 8                          |                           |                                                                                                    | -                  |
|                                                                    |                                  | Search Clear All         |                            |                           |                                                                                                    |                    |
|                                                                    |                                  | Total records            | : 14                       |                           |                                                                                                    |                    |
|                                                                    | Edit 3/1/2010 8:00:00 AM         | 3/11/2010                | DDS Test Driving<br>School | Driver Services           | ^                                                                                                    |                    |
|                                                                    | Edit 3/28/2010 7:00:00 AM        | 4/5/2010                 | DDS Test Driving<br>School | Driver Services           | and the second second se |                    |
|                                                                    | Edit 12/1/2010 6:00:00 PM        | 12/1/2011 12:00:00 AM    | DDS Test Driving<br>School | AubDUIFloatInst<br>Thomas |                                                                                                    |                    |
|                                                                    | Edit 12/12/2010 8:00:00 AM       | 12/13/2010               | DDS Test Driving<br>School | Driver Services           |                                                                                                    |                    |
|                                                                    | Edit 12/15/2010 12:30:00 PM      | 1 12/31/2010             | DDS Test Driving<br>School | Driver Services           | ~                                                                                                    |                    |
|                                                                    | <                                |                          |                            |                           | >                                                                                                    |                    |
|                                                                    |                                  |                          |                            | 🍙 🌏 Intern                | et                                                                                                    | € 100% ·           |

The same changes made to the Add Course screen have also been made on the Edit Course screen.

The "Add Student" command button has been renamed "**Go To Roster**". The renamed command button has the same functionality as the "Add Student" button. The "**Go To Roster**" button takes the user to the class roster so students can be added to the class.

A new command button has been added to the bottom of the screen. The "**Cancel Go To Previous Screen**" button discards any changes made to the class details and takes the user to their previous screen.

| 🖉 Schedule Maintanence - Windows Interne                                                                                                    | t Explorer                                                                                                    |                  |
|----------------------------------------------------------------------------------------------------|----------------------------------------------------------------------------------------------------|------------------|
| G - E http://167.194.13.105/OCRAVT/R                                                                                                    | oster.aspx?Action=Submit&Type=Edit 🛛 🖌 Live Search                                                                                                    | - ٩              |
| Elle Edit View Favorites Iools Help                                                                                                    |                                                                                                    |                  |
| 🔆 🛠 🌈 Schedule Maintanence                                                                                                    |                                                                                                    | Page ▼ ② Tools ▼ |
| UDS Administrator<br>Home<br>School Sister School Maintenance<br>School Association<br>USers<br>Users Maintenance<br>Assign Instructor<br>Students<br>Sudent Maintenance<br>More Students<br>Schedules<br>Add Course<br>Edit Course<br>Edit Course<br>Finalize Course<br>Finalize Course<br>Cancel Course<br>Finalize Course<br>Course<br>Finalize Course<br>Course<br>Finalize Course<br>Course<br>Finalize Course<br>Course<br>Finalize Course<br>Course<br>Finalize Course<br>Finalize Finalize Course<br>Finalize Finalize Course<br>Finalize Finalize Finalize Finalize<br>Finalize Finalize Finalize<br>Finalize Finalize Finalize<br>Finalize Finalize Finalize<br>Finalize Finalize Finalize<br>Finalize Finalize Finalize Finalize Finalize Finalize Finalize Finalize Finalize Finalize Finalize Finalize Finalize Finalize F | Search Course<br>School/Instructor/Class Information<br>School: DS Test Driving School - 10043<br>Course Type: DriersEd<br>DT-30 / 6<br>DT-6 BTW<br>Instructor: Janice Raiford<br>Start Date: 11/15/2011<br>Start Time: 7:15 AM<br>End Date: 11/15/2011<br>Save<br>Select Save Button to Save Revised Class Details Only.<br>Go To Roster<br>Cancel Go To Previous Screen |                  |
| Done                                                                                                    | 😱 😌 Internet                                                                                                    | 🔍 100% 🔹 🚲       |

The "Add New Student" link has been *removed* from the Student Maintenance screen for Driver Training Schools. Driver Training and Driver Improvement users will add students to the class roster by using the **Add Course** or **Edit Course** commands from the Main Menu.

| C Student Maintenan                                                                                                    | ce - Windows Inte                                                                                                | rnet Explorer                            |                  |                       |       |
|----------------------------------------------------------------------------------------------------|----------------------------------------------------------------------------------------------------|------------------------------------------|------------------|-----------------------|-------|
| 🚱 🗸 🔊 http://167.194.                                                                                                    | .13.105/OCRAVT/student.as                                                                                        | px?Action=Add                            |                  | 🖌 🗲 🖌 Google          | P -   |
| 🚖 🕸 🌈 Student Maintenan                                                                                                    | nce                                                                                                    |                                          |                  |                       | 🙆 - » |
| DDS Test H<br>Sc<br>Admin<br>Instructors<br>Assign Instruc<br>Student Mai<br>Schedules<br>Add Course<br>Edit Course<br>Finalize Cou<br>Cancel Cours<br>Program Sch<br>Print Certifi<br>Reports<br>Logout | High School - ( School Admin/Inst<br>hool<br>instrator /<br>ructor<br>tor<br>intenance<br>se<br>hedule<br>icates | GEORGIA DEPARTMENT<br>OF DRIVER SERVICES | dent Search      | Us Careers Contact Us |       |
|                                                                                                    |                                                                                                    |                                          | Search Clear All |                       |       |
|                                                                                                    |                                                                                                    |                                          |                  |                       | ~     |